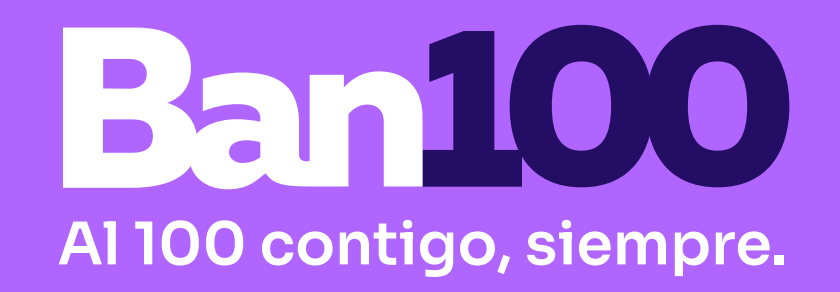

## ¡Descargar el extracto de tu crédito de consumo en nuestra Sucursal Virtual es muy fácil!

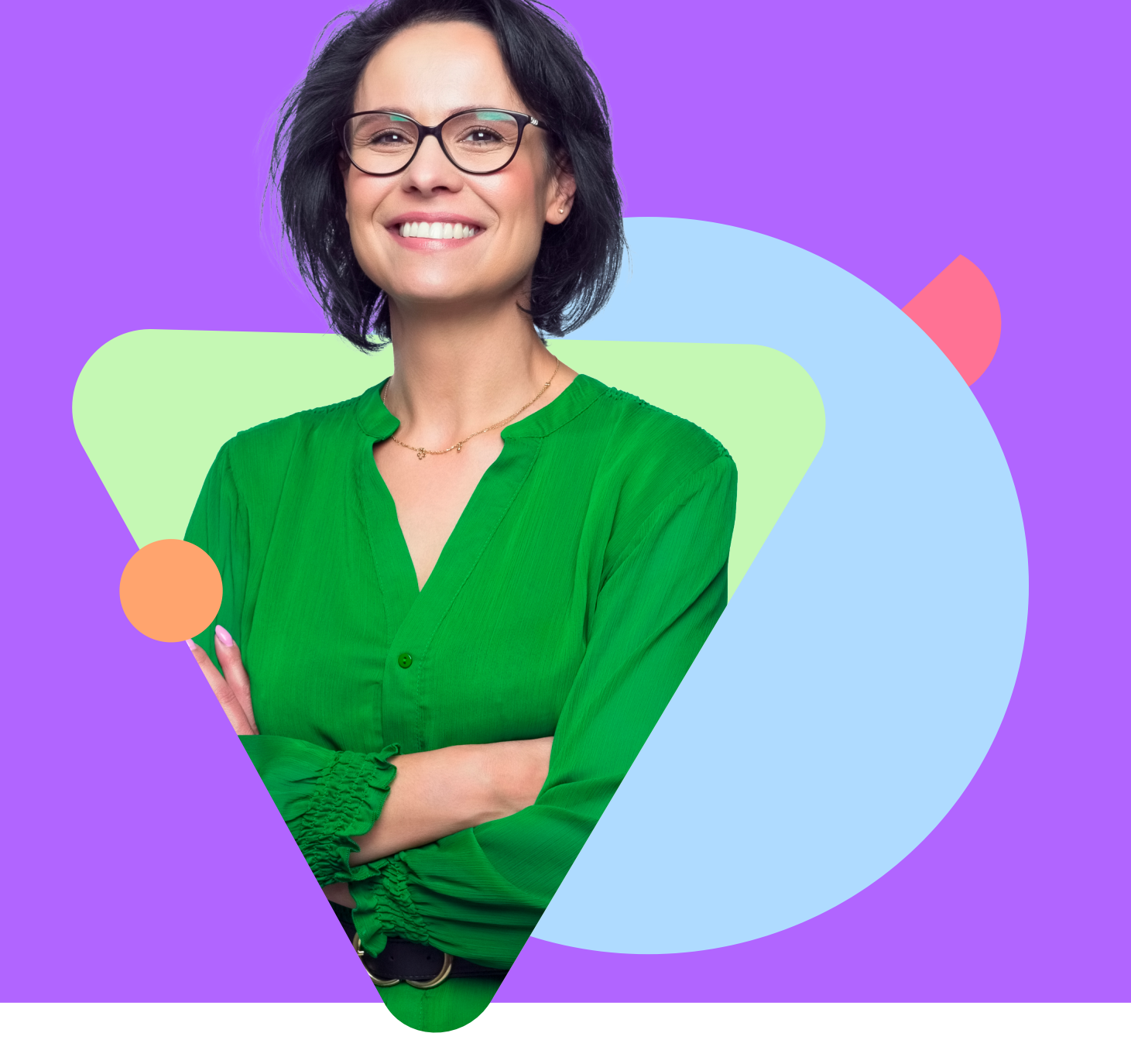

En el extracto de tu crédito **encontrarás información clave** como: **Cuánto debes a la fecha, el pago mínimo del mes, la fecha límite de pago** y más datos que **te permitirán darle el manejo ideal a tu crédito con Ban100** 

## ¡Para descargarlo solo debes seguir estos pasos!

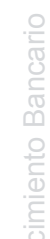

BANCIEN

ILADO

Ingresa a la Sucursal Virtual Ban100 y en el menú de la franja izquierda selecciona la opción **Documentos.** 

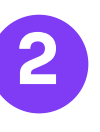

Seleccionamos el submenú Documentos

| selecciona la opción Documentos.                | Doodmentos                                                                                                    |
|-------------------------------------------------|----------------------------------------------------------------------------------------------------|
| Ban100<br>Hola VIDAL IGNACIO                    | Documentos   Documentos                                                                                                    |
| Cuentas<br>Cuentas<br>Administrar<br>Mensajes y | <ul> <li>En la opción de producto selecciona</li> <li>"Crédito de consumo" y en la opción<br/>de documento elige "Extracto Mensual"</li> <li>Productos</li> <li>Productos</li> </ul> |
| alertas<br>Crédito de<br>consumo<br>Documentos  | Productos:       Crédito de consumo         Documentos:       Seleccionar una opción         Crédito de consumo       Libranza         Microcredito       Pyme                       |

4 Haz clic en "Generar documento" y recibirás tu extracto en el correo electrónico registrado en nuestra plataforma

#### **Productos**

#### Productos

| Productos:  | Crédito de consumo            |
|-------------|-------------------------------|
| Documentos: | Selecciona una opción 💛       |
|             | Paz y Salvo                   |
|             | Certificado al día            |
|             | Certificado aprobación        |
|             | Extracto Mensual              |
|             | Detalle histórico de pagos    |
|             | Plan de Amortización          |
|             | Certificado Saldo informativo |

### ¡Decárgalo ahora en la

# Sucursal Virtual aquí!

### ¡Sin dolores de cabeza, sin filas, sin llamadas, así de fácil!